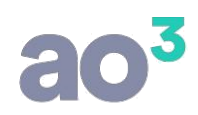

25/05/2021

## **ESCRITA FISCAL**

#### **INSTRUÇÕES PARA GERAÇÃO DO REINF**

São transmitidos pelo sistema os seguintes eventos:

- R-1000 Informações do Contribuinte R-1070 Processos Administrativos/Judiciais
- R-1070 Tabela de processos administrativos/judiciais
- R-2010 Retenção da Contribuição Previdenciária Tomadores de Serviço
- R-2020 Retenção da Contribuição Previdenciária Prestadores de Serviço
- R-2040 Recursos repassados para associação desportiva
- R-2050 Comercialização da Produção por Produtor Rural PJ/Agroindústria
- R-2055 Aquisição de produção rural
- R-2060 Contribuição Previdenciária sobre a Receita Bruta CPRB R-2098 Reabertura dos Eventos Periódicos
- R-2098 Reabertura dos eventos periódicos
- R-2099 Fechamento dos Eventos Periódicos

No sistema estão disponíveis as rotinas para geração em **Ambiente de Testes** (ambiente de produção restrita), bem como para geração em **Ambiente Oficial** (ambiente de produção).

#### Importante:

A RFB publicou no dia 21/05/2021 a informação que a aquisição de produtor rural continuará sendo entregue através do evento S-1250 do e-Social até que a versão S-1.0 entre em produção. Desta forma, o evento R-2055 não será transmitido pela REINF por enquanto.

Veja abaixo as parametrizações necessárias, bem como, os detalhes para geração em cada um dos ambientes. É muito importante ler este material por inteiro antes de iniciar o uso da funcionalidade no sistema.

Os tópicos estão organizados da seguinte forma:

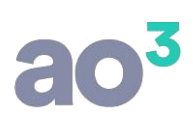

#### **CADASTROS/LANÇAMENTOS**

Para atender a geração da EFD REINF, devem ser preenchidos alguns campos no sistema antes do envio dos eventos:

#### CADASTRO DE ITENS DE SERVIÇO

Em Cadastros\ Prestação de Serviço\ Itens de Serviço, os serviços sujeitos à retenção de INSS ou à tributação pela CPRB devem estar corretamente vinculados ao código da REINF nos campos abaixo. O campo Tipo de Dedução para REINF estará habilitado somente quando estiver checado o campo Aluguel Pago a Locador Pessoa Física.

| CST PIS/ COFINS Tomados 7<br>CST PIS/ COFINS Prestados                   | ) Operação de Aquisição sem Direito | a Crédito 🖌            |         |        |
|--------------------------------------------------------------------------|-------------------------------------|------------------------|---------|--------|
| Operação                                                                 |                                     |                        |         |        |
| Contribuição Previdenciária sobre<br>O Não se aplica                     | a Receita Bruta                     | % Base de cálculo IRPJ |         |        |
| <ul> <li>Receita Incentivada</li> <li>Receita não Incentivada</li> </ul> | Código para a EFD                   | % Base de calculo CSLL |         |        |
| Sujeito a Retenção de Tributos Fe                                        | derais                              |                        |         | /ídeos |
|                                                                          | de Serviço para REINF               |                        | ~ IOB C | Online |
| INSS IPPO                                                                | ce pedoção para rezuve              |                        | 124     |        |

#### CADASTRO DE EMITENTES/DESTINATÁRIOS

Em Cadastros\ Genéricos\ Emitentes/Destinatários, informe se o emitente, prestador de serviço, é contribuinte da CPRB. Essa informação será utilizada na geração do registro R-2010 – Retenção de Contribuição Previdenciária sobre Serviços Tomados.

| Natureza Jurídica | 1         | Pessoa Jurídica de Direito Privado                                            | $\sim$   |   |          |
|-------------------|-----------|-------------------------------------------------------------------------------|----------|---|----------|
| Simples Nacional  | 0         | Não optante                                                                   | $\sim$   |   |          |
|                   | Ca<br>OOO | dastrar no plano de contas como<br>Cliente<br>Fornecedor<br>Ambos             | Situação | þ |          |
| r                 |           | rodutor rural não inscrito<br>conserativa de trabalho<br>contribuinte da CPRB |          |   | Consulta |

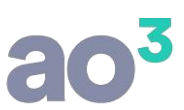

#### CADASTRO DE PROCESSOS ADMINISTRATIVOS/JUDICIAIS

Em Cadastros\ Processos Judiciais/Administrativos, cadastre os processos que influenciem na apuração dos tributos constantes da REINF, tais como retenções de contribuição previdenciária, Comercialização da Produção Rural, CPRB etc.

NÃO devem ser cadastrados processos referentes a outros tributos.

| rocessos Judiciais/Administrativos     |                          |                             |      |                        |
|----------------------------------------|--------------------------|-----------------------------|------|------------------------|
| Código                                 | 1                        | Último código cadastrado: 0 |      | <u>N</u> ovo<br>Gravar |
| Descrição                              | 1                        |                             |      | Cancelar               |
| Numero do Processo<br>Tipo de Processo |                          |                             |      | Gggiar                 |
| Indicativo da Autoria                  |                          |                             | ~    | Goļar                  |
| UF da Vara                             | ~                        |                             | 2222 | Desfazer               |
| Município                              |                          |                             | ~    | Pesquisar              |
| Código de Identificação da Vara        |                          | -                           |      | Ajuda                  |
| Início de Validade (Mês/Ano)           |                          | Fim de Validade (Mês/Ano)   |      | Sair                   |
|                                        | Informações de Suspensão | de Exigibilidade            |      | 2011                   |
|                                        | Situação                 |                             |      |                        |
|                                        | O Inativo                |                             |      |                        |
|                                        | () hiddyd                |                             |      | Νογο                   |

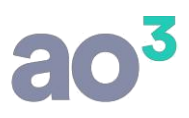

Após o preenchimento e gravação do processo, será habilitado o botão Informações de Suspensão de Exigibilidade, que pode conter várias movimentações distintas para o mesmo processo conforme o seu andamento no órgão respectivo:

| nformações de Suspensão de Ex | igibilidade |      |              | ×  |
|-------------------------------|-------------|------|--------------|----|
| Processo Judicial 1           | 1           |      | <u>N</u> ovo |    |
| Indicativo de Suspensão       |             | ~    | Gravar       |    |
| Data da Decisão               |             |      | Excluir      |    |
| Indicativo de Depósito        |             | ×.   | Cancelar     |    |
| Indicativo da Suspensão       |             | Data | Desfazer     |    |
|                               |             |      | Ajuda        | ₽  |
|                               |             |      | <u>S</u> air | ME |
|                               |             |      |              |    |
|                               |             |      |              |    |
|                               |             |      |              |    |
|                               |             |      |              |    |
| 1                             |             |      | Busca        | -  |

Ao gravar o registro de suspensão será apresentada a mensagem abaixo, para possibilitar que neste momento seja feita a transmissão do R-1070 para o REINF.

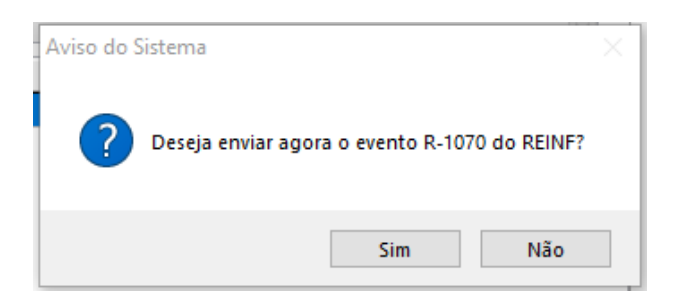

OBS. Caso prefira, a transmissão pode ser enviada posteriormente.

Para maiores informações sobre o preenchimento destes campos, consulte o Ajuda da rotina.

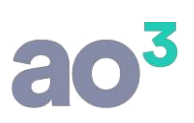

#### LANÇAMENTO DE NOTAS FISCAIS

Em Lançamentos\ Notas de Entrada e Notas de Saída, nas abas Serviço e Complemento, devem ser preenchidos os campos abaixo:

|                       |      |                          |      | Alíq.% | Adicional |       |
|-----------------------|------|--------------------------|------|--------|-----------|-------|
| INSS                  | 0,00 | Após 15 anos de Contrib. | 0,00 | 4,00   | 0,00      |       |
| INSS da Subcontratada | 0,00 | Após 20 anos de Contrib. | 0,00 | 3,00   | 0,00      |       |
|                       | 5.   | Após 25 anos de Contrib. | 0,00 | 2,00   | 0,00      |       |
|                       |      | Após 25 anos de Contrib. | 0,00 | 2,00   | 0,00      |       |
|                       |      |                          |      |        |           |       |
|                       |      |                          |      |        |           |       |
|                       |      |                          |      |        |           |       |
|                       |      |                          |      |        |           | 108 0 |

|                       | ×         |
|-----------------------|-----------|
| Número do CNO         |           |
| CNPJ/CPF Proprietário |           |
| Código da SCP         | ~         |
| 1 <u> </u>            |           |
|                       |           |
|                       | IOB Onlin |
|                       |           |

#### PARAMETRIZAÇÃO – AQUISIÇÃO DE PRODUTO RURAL

De acordo com o Manual REINF O evento R-2055 trata de Aquisição de Produtor Rural, no qual, são enviadas as "informações relativas a aquisição de produção rural de origem animal ou vegetal decorrente de responsabilidade tributária por substituição, nos termos da legislação pertinente.".

#### 1) Emitentes / Destinatários

| Natal Cza Janarca | 1                                                    | Pessoa Jurídica de Direito Privado                       |  |  |  |  |  |  |
|-------------------|------------------------------------------------------|----------------------------------------------------------|--|--|--|--|--|--|
| Simples Nacional  | 0                                                    | Não optante 🗸                                            |  |  |  |  |  |  |
|                   | Pro                                                  | dutor Rural não Inscrito                                 |  |  |  |  |  |  |
|                   | Emi                                                  | tente Produtor Rural Pessoa Física                       |  |  |  |  |  |  |
| PF Produtor Rural | 1                                                    |                                                          |  |  |  |  |  |  |
|                   | Tributação Previdenciária Sobre a Folha de Pagamento |                                                          |  |  |  |  |  |  |
|                   |                                                      | operativa de Trabalho                                    |  |  |  |  |  |  |
|                   | Cor<br>Art                                           | . 119 do RICMS-PR/2017                                   |  |  |  |  |  |  |
|                   | Cor<br>Art<br>Cada                                   | . 119 do RICMS-PR/2017<br>Istrar no Plano de Contas como |  |  |  |  |  |  |

- <u>Emitente Produtor Rural Pessoa Física</u> Marque este campo quando se tratar de produtor rural pessoa física, segurado especial ou intermediário de produção de produtor rural
- <u>CPF Produtor Rural</u> Este campo será obrigatório quando se tratar de um emitente cadastrado com CNPJ, porém marcar o campo 'Emitente Produtor Rural Pessoa Física', pois neste caso a REINF irá considerar o CPF do produtor.
- <u>Tributação Previdenciária Sobre a Folha de Pagamento</u> Marque este campo se o produtor rural optou pela Tributação previdenciária sobre a folha de pagamento.

Para fins de geração da REINF R-2055, marque as opções destacadas acima, se o Emitente for um Produtor Rural Pessoa Física, Segurado Especial ou Intermediário de Produção de Produtor Rural.

**OBS:** O campo "CPF Produtor Rural", somente ficará habilitado, quando o Emitente cadastrado utilizar CNPJ. Se o Produtor Rural for Pessoa Física, o mesmo, deve ser identificado exclusivamente pelo CPF, mesmo que possua CNPJ, pois o Produtor Rural Pessoa Física e o Segurado Especial serão sempre identificados, neste evento, por meio do seu CPF.

#### 2) CFOP - Natureza da Operação

Para as Notas Fiscais que tiverem Incidência do FUNRURAL, é necessário que o CFOP esteja parametrizado para realizar este cálculo. Em Menu Cadastros Genéricos > Natureza de Operação

| 📀 Natureza de Operação                                                                                                    |                                                                             |                                                                                                    |        |                            |
|----------------------------------------------------------------------------------------------------|-----------------------------------------------------------------------------|----------------------------------------------------------------------------------------------------|--------|----------------------------|
| Natureza<br>Código 1101 COMPRA PARA INDUS<br>Descrição COMPRA PARA INDUSTRIAL                                                                                                    | STRIALIZACAO                                                                |                                                                                                    | < >    | Novo<br>Gravar<br>Cancelar |
| Variação                                                                                                    | 1 GERAL                                                                     | $\sim$                                                                                                    |        | Copiar                     |
| Tributação pelo Simples Nacional                                                                                                    | Não se aplica                                                               | ~                                                                                                    |        | Colar                      |
| Incidências de Impostos                                                                                                    | Opções                                                                      | AD                                                                                                    |        | Des <u>f</u> azer          |
| Incide PIS<br>Incide COFINS                                                                                                    | Considerar na geração                                                       | o da Sinco Simplificada                                                                                          |        | Imprimir                   |
|                                                                                                    | Zerar crédito de ICMS                                                       | ao importar XML/DANFe                                                                                            |        | <u>Aj</u> uda              |
| Incide FUNRURAL                                                                                                    | Zerar crédito de IPI ao<br>Integra diferencial de a                         | ) importar XML/DANFe<br>alíquota (uso/consumo ou Ativo Permanente)                                               |        | Sair                       |
| Pagamento                                                                                                    | Integra antecipação pa<br>Não gerar registro na A<br>Criar lançamento nas n | arcial/Parcial ST (Comercialização/Industrialização<br>ADRC-ST PR<br>notas para EFD (C197) Portaria CAT 66/18-SP | i)     |                            |
| % Base de cálculo IRPJ %                                                                                                    | Base de cálculo CSLL                                                        |                                                                                                    |        |                            |
| Informações referentes ao PIS/COFINS                                                                                                    | 5                                                                           |                                                                                                    |        |                            |
| CST PIS/COFINS                                                                                                    |                                                                             |                                                                                                    | $\sim$ |                            |
| Operação                                                                                                    |                                                                             |                                                                                                    | $\sim$ |                            |
| <ul> <li>Operação de saida</li> <li>Operação de entrada com direito a</li> <li>Operação de entrada - crédito pres</li> <li>Operação de entrada sem direito a</li> <li>Drioridada a ser considerada asea a prioridarada a ser a para</li> </ul> | crédito<br>umido<br>crédito                                                 | Tributação com aliquotas diferenciadas<br>Alíquota de PIS<br>Alíquota de COFINS                                  |        |                            |
| CST cadastrado nos produtos                                                                                                    | OCST                                                                        | cadastrado no CFOP/Variação                                                                                      |        |                            |

#### 3) Importação das Notas

É possível definir esta parametrização, a partir do Cadastro de Estabelecimento, em Menu Cadastros > Estabelecimentos > Parâmetros > Fiscal > Importação > aba Complementares Entrada

Ou até mesmo no momento de realizar a Importação da Nota, em Menu Importação > NF-e/NFC-e/CF-e (XML Saída/Entrada - Emissão Própria) e Menu Importação\ NF-e (XML Entrada - Emissão de Terceiros, na aba Parâmetro, quadro Dados Complementares.

|            |        | Devê  |          |            |        |            |                                       |                      |                                             |                     |         |                |      |
|------------|--------|-------|----------|------------|--------|------------|---------------------------------------|----------------------|---------------------------------------------|---------------------|---------|----------------|------|
| tabelecim  | ento   | Para  | metros   |            |        |            |                                       |                      |                                             |                     |         |                |      |
| Folha de P | agame  | nto   | Fiscal   | Protoco    | los    | Alerta N   | M                                     |                      |                                             |                     |         |                |      |
| Tributaçã  | Nur    | meraç | ;ão Im   | portação   |        |            |                                       |                      |                                             |                     |         |                |      |
| Gerais     | Comple | ement | ares - E | intrada    | Com    | plementa   | es - Saída                            | a (                  | Complementar                                | res - Frete         | Complem | entares - Serv | /iço |
|            |        | Dad   | dos Com  | plementa   | ares d | da Nota Fi | scal                                  |                      |                                             |                     |         |                |      |
|            |        | -     |          | Lança      | ment   | o          |                                       |                      |                                             |                     |         | $\sim$         |      |
|            |        |       |          | Item de s  | erviç  | ;o         |                                       |                      |                                             |                     |         | $\sim$         |      |
|            |        |       | Ор       | eração c   | ontáb  | bil        |                                       |                      |                                             |                     |         | $\sim$         |      |
|            |        |       |          | Va         | riaçã  | io         |                                       |                      |                                             |                     |         | $\sim$         |      |
|            |        |       |          | Classifica | ação   | 1          |                                       |                      |                                             |                     |         |                |      |
|            |        |       |          | Classifica | ação : | 2          |                                       |                      |                                             |                     |         |                |      |
|            |        |       | Tipo     | de Paga    | mento  | 0          |                                       |                      |                                             |                     |         | $\sim$         |      |
|            |        | _     |          | Caixa      | /Banc  | :0         |                                       |                      |                                             |                     |         | $\sim$         | _    |
|            |        | ŕ     | Aquisiçã | ăo de Pro  | dutor  | r Rural Pe | ssoa Físic                            | a                    |                                             |                     |         |                | 1    |
|            |        |       | Indicati | vo da Aq   | uisiçã | io         |                                       |                      |                                             |                     |         | $\sim$         |      |
|            |        |       |          |            |        | Reg        | avar emit<br>r registro<br>ortar obse | ente<br>s coi<br>rva | es/destinatári<br>m advertência<br>;ões     | ios existent<br>a   | es      |                |      |
|            |        |       |          |            |        | 🗌 Indu     | iir automa                            | tica                 | mente produt                                | os não vinc         | ulados  |                |      |
|            |        | In    | nportar  | automati   | came   | nte todas  | as notas                              | com                  | 1                                           |                     |         |                |      |
|            |        |       |          |            |        |            | P e produ<br>P já vincu               | tos j<br>lado        | j <mark>á vinculados</mark><br>(status amar | (status ver<br>elo) | de)     |                |      |

| mportação de Nota Fiscal Eletrônica - Saída/ | Entrada - Emissão Própria     |                              |                                |                                                  | 1                                               |
|----------------------------------------------|-------------------------------|------------------------------|--------------------------------|--------------------------------------------------|-------------------------------------------------|
| ortação Parâmetros                           |                               |                              |                                | Carrenar                                         |                                                 |
| IOB Gerencia XM                              | Dados Complementares          |                              |                                | Carregar                                         |                                                 |
| Buscar notas da SEEAZ                        | Lançament                     | 2 LANCAMENTO CON             | MPLETO                         | ∠ Importar                                       |                                                 |
| Buscar notas armazenadas                     | Item de Servio                |                              |                                | Ajuda                                            |                                                 |
| Adicionar Chaves de NE-e                     | Operação Contáb               |                              |                                | Sair                                             |                                                 |
| Autorial Granes de l'élic                    | Verla 2                       |                              |                                |                                                  |                                                 |
| Opcões                                       | Variaça                       | ′                            |                                | ×                                                |                                                 |
| Durana antes de NEs                          | Classificação :               |                              |                                |                                                  |                                                 |
| Regravar emitentes/destinatários existen     | Classificação 2               | 1                            |                                |                                                  |                                                 |
| Listar registros com advertência             | Tipo de Pagamento             | Conforme consta no documento | o fiscal                       | ~                                                |                                                 |
| Regravar Produtos                            | Caixa/Bano                    | ۵ <b>ــــــــ</b>            |                                | ~                                                |                                                 |
| Importar observações                         | Aguisição de Produtor Rural P | essoa Física                 |                                |                                                  |                                                 |
|                                              | Indicativo da Aquisicã        | 1 Aquisição de produção d    | e produtor rural pessoa física | ou segurary                                      |                                                 |
|                                              |                               | I Indeedage of historyas a   |                                |                                                  |                                                 |
| Nota Fiscal de Importação                    |                               |                              |                                |                                                  |                                                 |
| Base de Cálculo                              | Alíquota                      |                              |                                |                                                  |                                                 |
| Base constante do XML                        | Aliquota constante do XML     |                              |                                |                                                  |                                                 |
| O Valor do item                              | Alíquota do CFOP/Variação     | Pesquisa de Ir               | ndicativo da Aquisição         |                                                  | - 0                                             |
| Somar o valor de Frete                       |                               | Ethani.                      |                                |                                                  |                                                 |
| Somar o valor de Despesas Acessórias         |                               | nitrar:                      |                                | rittar                                           |                                                 |
| Somar o valor de IPI                         |                               | Cód \land 🛛                  | Descrição                      |                                                  |                                                 |
|                                              |                               | 1 4                          | quisição de produção de proc   | lutor rural pessoa física ou segurado especial e | m geral                                         |
|                                              |                               | 2 A                          | quisição de produção de proc   | lutor rural pessoa física ou segurado especial e | m geral por entidade executora do Programa de A |
|                                              |                               | 3 A                          | quisição de produção de prod   | lutor rural pessoa jurídica por entidade execut  | ora do PAA                                      |
|                                              |                               | 4 A                          | quisição de produção de proc   | lutor rural pessoa física ou segurado especial e | m geral -Produção isenta (Lei 13.606/2018)      |
|                                              |                               | 5 A                          | quisição de produção de proc   | lutor rural pessoa física ou segurado especial e | m geral por entidade executora do PAA -Produção |
|                                              |                               | 6 A                          | quisição de produção de proc   | lutor rural pessoa jurídica por entidade execut  | ora do PAA -Produção isenta (Lei 13.606/2018)   |
|                                              |                               | 7 A                          | quisição de produção de prod   | lutor rural pessoa física ou segurado especial p | ara fins de exportação                          |

A partir desse campo, as Notas Fiscais a serem importadas e que sejam referentes a aquisição de Produtor Rural Pessoa Física, terão esse campo "Indicativo da Aquisição", preenchido automaticamente a partir desta Configuração, ficando da seguinte forma:

#### Em Lançamentos > Nota de Entrada > Aba Complemento

Para fins de geração do evento R-2055 devem ser preenchidos os campos do quadro "Aquisição de Produtor Rural Pessoa Física".

**OBS:** Esse quadro será habilitado apenas quando o Emitente da Nota Fiscal estiver com a opção de Produtor Rural Pessoa Física habilitado no cadastro de Emitente/ Destinatário.

| Lançamento de Entrada                        |                                                      |                   |
|----------------------------------------------|------------------------------------------------------|-------------------|
| Nota Itens Bases Serviço                     | Complemento Contabilização Observações EFD           | Novo              |
| Dados Complementares<br>Número da            | Chave Consultar NEe                                  | Gravar            |
| Data E                                       | intrada 05/02/2021                                   | Evoluir           |
| Transpo                                      | artador                                              |                   |
| Valor do Desconto                            |                                                      | <u>C</u> ancelar  |
| Meio de Tra                                  | valores Extras para Contabilização                   | Copiar            |
| Placa do                                     | Veículo Valor Extra 2                                | Co <u>l</u> ar    |
| Quantidade de V                              | olumes 359,00 Valor Extra 3                          | Des <u>f</u> azer |
|                                              | Espécie 0 Valor Extra 4                              | Pesquisar         |
| Pes                                          | o Bruto 93,00 Valor Extra 5                          | Ajuda             |
| Peso                                         | Líquido 359,00                                       |                   |
|                                              |                                                      | <u>S</u> air      |
| UF de                                        | Origem 🗸 Município 🗸                                 |                   |
| UF do Dest                                   | inatário 🗸 UF do Remetente 🗸                         |                   |
| Informações sobre Importação                 |                                                      |                   |
| Tipo de Importação                           | ✓                                                    |                   |
| Documento de Importação                      |                                                      |                   |
| Nr. Documento de Importação                  | 0 Ato Concessório de Drawback                        |                   |
| Base de Cálculo do PIS                       | 0,00 Valor Pago de PIS 0,00 Data Pagamento PIS       |                   |
| Base de Cálculo do COFINS                    | 0,00 Valor Pago de COFINS 0,00 Data Pagamento COFINS |                   |
| Código da SCP                                |                                                      |                   |
| Informações para REINF                       |                                                      |                   |
| Construção Civil<br>Obra de Construção Civil |                                                      |                   |
| Número do CNO                                | CNP1/CPE Proprietário                                |                   |
|                                              |                                                      |                   |
| Aquisição de Produtor Rural Pe               | Issoa Fisica                                         |                   |
| Valor das Retencões Etetuada                 |                                                      |                   |
| Contribuição Previdenciária                  | 2,00 RAT 0,10 SENAR 0,20                             |                   |
| Retenções não Efetuadas em                   | Decorrência de Decisão/Sentença Judicial             |                   |
| Contribuição Previdenciária                  | RAT SENAR Processos Judiciais                        | IOB Online        |
|                                              |                                                      | Altoração         |
|                                              |                                                      | Aiteração         |

- <u>Valor das Retenções Efetuadas</u> O sistema preencherá o valor das retenções automaticamente nas notas que possuem valor de FUNRURAL.
- Processos Judiciais No quadro Retenções não Efetuadas em Decorrência de Decisão/Sentença Judicial, foi criado o botão "Processos Judiciais" onde deverão ser inseridos os valores das retenções não efetuadas.

**OBS:** O processo judicial informado neste botão deverá estar previamente cadastrado em Cadastros\ Processos Judiciais/Administrativos.

# ao<sup>3</sup>

| Indicativo da Aquisição 1       | Produção de produtor ru     | ral PE ou conurado con | acial em geral          | 1                                                                                                    |                   |                          |                |         |          |
|---------------------------------|-----------------------------|------------------------|-------------------------|----------------------------------------------------------------------------------------------------|-------------------|--------------------------|----------------|---------|----------|
| Jalor das Petencões Efetuadas   | Produção de productor ru    | rai PP ou segurado esp | edal elli gerai         |                                                                                                    | ~                 |                          |                |         |          |
| Contribuição Previdenciária     | 21.54 RAT                   | 1.08 SENAR             | 2,15                    |                                                                                                    |                   |                          |                |         |          |
| Retenções pão Efetuadas em Deco | prrência de Decisão/Sentenc | a Judicial             |                         |                                                                                                    |                   |                          |                |         |          |
| Contribuição Previdenciária     | 0,00 RAT                    | 0,00 SENAR             | 0,00                    | Processos Judiciai                                                                                                    | s<br>Z            | 2                        |                |         |          |
|                                 |                             | 🚫 lr                   | forme o valor das reter | ções não efetuadas em                                                                                                    | decorrência de De | ecisão/Sentença Judicial |                |         |          |
|                                 |                             |                        | Processo Judicial       | MULTA PROCESS                                                                                                    | D JUDICIAL IMPOS  | TOS EM ATRASO            | $\sim$         |         | Gravar   |
|                                 |                             |                        | Número do Processo      | 000009876543211                                                                                                    |                   |                          |                |         | Cancelar |
|                                 |                             | Con                    | ribuição Previdenciária | 0                                                                                                    |                   |                          |                |         | Ajuda    |
|                                 |                             |                        | SENAR                   | 0                                                                                                    |                   |                          |                |         | Sair     |
|                                 |                             | Б                      | ndicativo de Suspensão  |                                                                                                    |                   |                          | $\sim$         |         |          |
|                                 |                             | Nún                    | nero do Processo        | Contr. Previdenciário                                                                                                    | RAT               | SENAR                    | Ind. Suspensão | Excluir |          |
|                                 |                             |                        |                         |                                                                                                    |                   |                          |                |         |          |
|                                 |                             |                        |                         |                                                                                                    |                   |                          |                |         |          |
|                                 |                             |                        |                         |                                                                                                    |                   |                          |                |         |          |
|                                 |                             |                        |                         |                                                                                                    |                   |                          |                |         |          |
|                                 |                             |                        |                         |                                                                                                    |                   |                          |                |         |          |
|                                 |                             |                        |                         |                                                                                                    |                   |                          |                |         |          |
|                                 |                             |                        |                         | Turne la seconda de la seconda d |                   | and the large state      |                |         |          |

#### **VÍNCULO DO CERTIFICADO DIGITAL**

Para o envio dos arquivos é necessário fazer o vínculo do certificado digital das empresas.

Para uso do sistema na modalidade local, é possível utilizar certificado digital A1 ou A3, bem como, é possível utilizar o certificado do escritório de contabilidade, através do processo de procuração.

Para uso do sistema na modalidade NET, é possível utilizar certificado digital A1 (da empresa ou procuração).

**OBSERVAÇÃO:** O uso do certificado digital para a REINF é o mesmo utilizado para o eSocial, e diferente do uso no sistema Fiscal, para baixa de guias no eCAC, por exemplo. Por isso há uma rotina específica para vínculo do certificado. Para o eSocial ou REINF, é configurado o arquivo do certificado, já para as outras rotinas, é selecionado o certificado já instalado.

No processo da REINF o certificado é necessário em três momentos distintos:

- 1) na assinatura do arquivo;
- 2) na transmissão do arquivo;
- 3) no retorno do resultado do arquivo.

Por esse motivo, o mais indicado é que seja utilizado certificado A1, da empresa propriamente dita ou do escritório através de procuração, pois o arquivo e senha serão parametrizados e o processo ocorrerá de forma automática. Se for utilizado certificado A3 será necessário informar senha/token a todo momento, deixando o processo dependente de iteração manual, o que o torna trabalhoso e passível de perda de prazos.

Para vincular o certificado acesso o Gerenciador de Sistemas, em Empresas\ Vínculo Certificado Digital\ Certificado eSocial/REINF.

Nesta rotina, deve ser efetuado o vínculo exclusivamente para geração do eSocial e REINF.

Como dito anteriormente, o certificado é utilizado na assinatura e na transmissão/retorno dos arquivos.

Desta forma, na configuração do certificado, deve ser parametrizado o certificado para estas duas situações, podendo ser o mesmo certificado ou certificados diferentes.

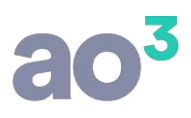

Por exemplo (A3 somente em modalidade local):

- a) Certificado A1 da própria empresa, tanto na assinatura quanto na transmissão/retorno.
- b) Certificado A1 da própria empresa para assinatura e certificado A1 do escritório para transmissão/retorno.
- c) Certificado A1 do escritório, por procuração, tanto na assinatura quanto na transmissão/retorno.
- d) Certificado A3 da própria empresa, tanto na assinatura quanto na transmissão/retorno.
- e) Certificado A3 da própria empresa para assinatura e certificado A1 do escritório para transmissão/retorno.

Na tela de vínculo, crie um código e uma descrição para o certificado, selecione o certificado e selecione as empresas que utilizarão esta configuração.

Se for certificado A1, deverá ser selecionado o arquivo de instalação do certificado e informada a senha. Este arquivo será armazenado, portanto, será necessário informar uma vez apenas e depois, quando alterar o certificado (em função de nova validade, por exemplo). O certificado não necessariamente precisa estar instalado na máquina.

**ATENÇÃO**: No NET é possível o uso do certificado A1, pois o certificado não precisa estar instalado na máquina e sim, na configuração do sistema é selecionado o arquivo de instalação do certificado.

Se for certificado A3, deve ser selecionado o certificado pré-instalado, mas não é possível configurar a senha, que será solicitada a cada operação necessária, o que torna o processo bem mais trabalhoso.

| Certifi    | cado Digital para e | Social/REINF | E.                                   |                  |                  |                       | 122         |                   |   |
|------------|---------------------|--------------|--------------------------------------|------------------|------------------|-----------------------|-------------|-------------------|---|
|            | De                  | Código       | 1<br>PRESA DEMONSTRAC                | ÇÃO LTDA.        |                  |                       | 1           | Novo              |   |
| Ce         | ertificado          |              |                                      |                  |                  |                       |             | Gravar            |   |
|            | Certificado para As | sinatura     |                                      |                  |                  |                       |             | Excluir           |   |
|            |                     | Tipo d       | le Certificado<br>Certificado A1 🛛 🔿 | ) Certificado A3 |                  |                       |             | <u>C</u> ancelar  |   |
|            |                     |              |                                      |                  |                  |                       |             | <u>P</u> esquisar |   |
|            | Selecionar          | Arquivo      | Demonstracao.pfx                     |                  | Senha            | ****                  |             | Ajuda             |   |
|            |                     | CNPJ/CPF     | 99.999.999/9999-9                    | 9                | Data de Validade | 25/10/2018            |             | Sair              | Ì |
|            |                     | Tipo d       | le Certificado<br>Certificado A1 ()  | ) Certificado A3 |                  | []                    | 2           |                   |   |
|            | Selecionar          | Arquivo      | Demonstracao.pfx                     |                  | Senha            | ****                  | 2           |                   |   |
|            |                     | CNPJ/CPF     | 99.999.999/9999-9                    | 9                | Data de Validade | 25/10/2018            |             |                   |   |
| Vinculação |                     |              |                                      |                  | Empresas Vincula | fac                   |             |                   |   |
| 0000       | 1 - EMPRESA UM LTE  | DA.          | 1                                    | Selecionar >     | 09999 - EMP      | RESA DEMONSTRAÇÃO LTI | DA.         |                   |   |
| 0000       | 2 - EMPRESA DOIS L  | TDA.         | -                                    | < Remover        | NUMBERSON EDUITO |                       | ng Pilos no |                   |   |
|            |                     |              |                                      | Todas >>         |                  |                       |             |                   |   |
|            |                     |              |                                      | << Todas         |                  |                       |             |                   |   |

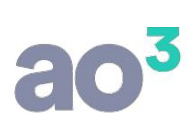

| Certificado Di          | gital par      | a eSocial/REINF                 |                             |                                 | 100 |                    |
|-------------------------|----------------|---------------------------------|-----------------------------|---------------------------------|-----|--------------------|
|                         |                | Código 2                        |                             |                                 |     | Novo               |
|                         |                | Descrição EMPRESA D             | EMONSTRAÇÃO LTDA.           |                                 |     | Gravar             |
| Certificado<br>Certific | o<br>cado para | Assinatura                      |                             |                                 |     | Excluir            |
|                         |                | Tipo de Certifi<br>O Certificad | cado<br>lo A1               |                                 |     | <u>C</u> ancelar   |
| Cert                    | ificado        | CN=DEMONSTRACAO:9               | 99999999999999, OU=Certific | ado 🗸                           |     | Pesquisar<br>Aiuda |
| CNI                     | PJ/CPF         | 99.999.999/9999-99              | Data de Validad             | e 25/10/2018                    |     | Cair               |
| Cert                    | ificado        | CN=DEMONSTRACAO:9               | 99999999999999, OU=Certific | ado 🗸                           |     |                    |
|                         |                | 0.000                           |                             |                                 |     |                    |
| CN                      | PJ/CPF         | 99.999.999/9999-99              | Data de Validad             | e 25/10/2018                    |     |                    |
| inculação               |                |                                 |                             |                                 |     |                    |
| Empresas                |                |                                 |                             | Empresas Vinculadas             |     |                    |
| 00001 - EMPR            | RESA UM        | LTDA.                           | Selecionar >                | 09999 - EMPRESA DEMONSTRAÇÃO LT | DA. |                    |
| 00002 - EMPK            |                | 5100.                           | < Remover                   |                                 |     |                    |
|                         |                |                                 | Todas >>                    |                                 |     |                    |
|                         |                |                                 | << Todas                    |                                 |     |                    |

O campo de CNPJ/CPF, quando possível, é recuperado automaticamente do arquivo do certificado. Porém, quando isso não ocorrer, deve ser informado manualmente. Deve ser informado o CNPJ correto para aquele certificado.

Para o correto funcionamento do certificado digital, é necessário que a cadeia de certificados para site seguro (ICP-Brasilv5), esteja atualizada.

Conforme políticas de segurança praticadas nas empresas, é possível que seja necessário realizar, junto ao TI da empresa, a liberação de acesso a algumas URL's da internet, utilizadas para a transmissão de dados ao Reinf.

As URL's utilizadas são:

https://preprodefdreinf.receita.fazenda.gov.br/WsREINF/RecepcaoLoteReinf.svc https://preprodefdreinf.receita.fazenda.gov.br/WsREINF/ConsultasReinf.svc https://reinf.receita.fazenda.gov.br/WsREINF/RecepcaoLoteReinf.svc https://reinf.receita.fazenda.gov.br/WsREINF/ConsultasReinf.svc

#### **EXECUÇÃO DE TESTES NO AMBIENTE RESTRITO DO REINF**

Para as empresas que ainda não iniciaram o envio dos dados no ambiente oficial, é possível enviar dados ao ambiente de testes do Reinf (também chamado de ambiente de produção restrito), ou seja, é possível realizar testes enviando os dados reais da empresa. A rotina de envio de testes não fica mais disponível para empresa que inicia o envio em ambiente oficial.

Os testes são bastante úteis, pois permitem a familiarização com os registros gerados e com o processo. Permitem também a verificação antecipada da consistência dos dados, com a validação de cadastros, etc.

**ATENÇÃO**: É bastante recomendável que antes de parametrizar a empresa para enviar de forma oficial no ambiente de produção, sejam enviados os dados de teste, no ambiente restrito. No ambiente restrito é possível realizar testes de envio do evento de carga inicial (cadastro do contribuinte) e dos eventos periódicos (movimento mensal).

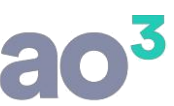

As rotinas para geração de testes são as mesmas do envio em ambiente de produção (oficial) e são executadas quando ainda não marcada a opção de envio oficial das informações para a REINF nos parâmetros da Empresa, aba eSocial/REINF.

A partir do momento em que a opção Ambiente Oficial é marcada, inicia-se o envio oficial, não sendo mais possível retornar para o ambiente de testes.

Enquanto não checada a opção Ambiente Oficial, será apresentado nas telas da REINF como "Ambiente de Testes":

| Vigênc   | ia <mark>Inicial</mark> 0<br>V | 1/2018<br>Limpar base de testes | Identificação do ambiente:<br>Ambiente de Testes | Não Iniciado            | Validar |
|----------|--------------------------------|---------------------------------|--------------------------------------------------|-------------------------|---------|
| ligência | Evento                         | Descrição                       | 2                                                | Status Info. Visualizar | Ajuda   |
|          |                                |                                 |                                                  |                         | Sair    |

#### TRANSMISSÃO DA CARGA INICIAL (CONTRIBUINTE)

Para iniciar os testes, deve ser primeiramente enviado o cadastro do contribuinte através do menu Módulos \REINF \Envio da Carga Inicial (Contribuinte). Esta opção será executada uma única vez. Posteriormente, cada vez que houver alteração em algum dado do cadastro de empresas com impacto na REINF, a transmissão será efetuada automaticamente junto com os eventos do Movimento Mensal.

Ao acessar a rotina de geração da carga inicial pela primeira vez, ela abrirá com a situação **Não Iniciado**, ou seja, a geração e transmissão da carga inicial não foi realizada ainda:

| /igência | Inicial 0 | 5/2018<br>Limpar base de testes | Identificação do ambiente:<br>Ambiente de Testes | Não Iniciado            | Validar         |
|----------|-----------|---------------------------------|--------------------------------------------------|-------------------------|-----------------|
| ência    | Evento    | Descrição                       |                                                  | Status Info. Visualizar | Enviar<br>Ajuda |
|          |           |                                 |                                                  |                         |                 |
|          |           |                                 |                                                  |                         | Sair            |
|          |           |                                 |                                                  |                         | Sair            |
|          |           |                                 |                                                  |                         | Sair            |
| enda     |           |                                 |                                                  |                         | Sair            |

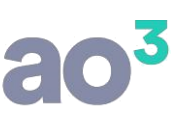

Para efetuar o envio, informe o período de vigência inicial, que deve coincidir com o início de obrigatoriedade de entrega (por exemplo, 05/2018) e clique no botão "Validar" conforme tela abaixo. Se preciso deverá ser corrigido as inconsistências apresentadas e validar novamente. Se estiver tudo correto, feche a tela de validação e clique no botão "Enviar". Neste momento, será montado o XML do evento de carga inicial e transmitido para o ambiente da REINF que pode retornar 3 diferentes status. Cinza, Verde ou Vermelho:

| 📀 REINF - Geração da Carga Inicial (Contrib          | puinte)                                          |                         | - • •   |
|------------------------------------------------------|--------------------------------------------------|-------------------------|---------|
| Vigência Inicial 05/2018                             | Identificação do ambiente:<br>Ambiente de Testes | Não Iniciado            | Validar |
| Vigência Evento Descrição                            |                                                  | Status Info. Visualizar | Aiuda   |
|                                                      |                                                  |                         | Sair    |
|                                                      |                                                  |                         |         |
|                                                      |                                                  |                         | Σ       |
| Laganda                                              |                                                  |                         |         |
| Processamento retornado com erro                     | Aguardando envio                                 | 16                      |         |
| <ul> <li>Processamento retornado com suce</li> </ul> | esso                                             | V                       |         |

| 📀 REINF - Validação de Regras - Carga Inicial                                    |                 | ×    |
|----------------------------------------------------------------------------------|-----------------|------|
| Corrija as inconsistências abaixo antes de enviar o arquivo.                     | <u>V</u> alidar |      |
| Regra FAQ                                                                        | Sair            |      |
| O campo Classificação Tributária deve ser informado no cadastro de Empresa. 🥡    |                 |      |
| Para empresa que apura CPRB, a Classificação Tributária deve ser 02, 03 ou 99. 🥡 |                 |      |
| O campo CPF do Contato deve ser informado no cadastro de Responsáveis.           |                 | MENU |
|                                                                                  | Novo            |      |

# <u>ao<sup>3</sup></u>

| 🙆 REINF - Validação de Regras - Carga Inicial                     |                 | 23   |
|-------------------------------------------------------------------|-----------------|------|
| Corrija as inconsistências abaixo antes de enviar o arquivo.      | <u>V</u> alidar | ]    |
| Regra FAQ                                                         | <u>S</u> air    | j    |
| Aviso do Sistema X<br>i Avalidação foi concluída sem erros.<br>OK | Νονο            | MENU |

|          | - Geração d   | a Carga Inicial (Contrib        | puinte)                                          |              |            |                 |
|----------|---------------|---------------------------------|--------------------------------------------------|--------------|------------|-----------------|
| Vigênci  | ia Inicial 05 | 5/2018<br>Limpar base de testes | Identificação do ambiente:<br>Ambiente de Testes | Finalizado   |            | <u>V</u> alidar |
| Vigência | Evento        | Descrição                       |                                                  | Status Info. | Visualizar |                 |
| 05/2018  | R-1000        | Informações do Contri           | buinte                                           | 9            | 9          |                 |
| Legenda  | ressament     | o retornado com erro            | Aguardando envio                                 |              |            | Sair            |
| e Pro    | cessament     | o retornado com suce            | 2550                                             |              |            |                 |

Caso a transmissão tenha sido enviada com sucesso (status Verde) a situação na tela será alterada para **Finalizado**. Caso haja algum problema na transmissão ou na validação das informações pelo ambiente da REINF, será apresentado o status Vermelho.

Para visualizar o problema que gerou erro na transmissão clique no ícone de Informação *(ex)*, que abrirá uma tela com a descrição retornada pelo ambiente da REINF. Com esta descrição é possível identificar qual o problema a ser corrigido no respectivo cadastro/lançamento. Pode ter mais de um problema, assim, cada ocorrência refere-se a um problema específico. Após a correção, efetue nova transmissão.

Nesta tela podem também ser consultadas eventuais transmissões posteriores do cadastro do contribuinte, enviadas automaticamente junto com o movimento mensal.

#### TRANSMISSÃO DOS PROCESSOS ADMINISTRATIVOS/JUDICIAIS

Após a transmissão com sucesso da carga inicial, é possível, se for o caso, enviar os processos Judiciais ou Administrativos com influência nos tributos apurados na REINF, bem como as alterações nos registros de Suspensão da exigibilidade dos tributos.

Caso a transmissão não tenha sido efetuada quando feito o cadastro do Processo, informe a vigência inicial do registro da movimentação referente ao Processo. Serão transmitidas todas as movimentações efetuadas após o mês de vigência.

| Vigênc  | ia 05/2018                               | Identificação do<br>Ambiente de | ambiente:<br>e Testes |        | Reaberto         |        |       | Enviar |
|---------|------------------------------------------|---------------------------------|-----------------------|--------|------------------|--------|-------|--------|
| Evento  | Descrição                                | Início de Validade              | Fim de Validade       | Recibo |                  | Status | Info. | Ajuda  |
| R-1070  | Número do Processo: 10120985020178260019 | 01/2018                         | 1                     | 1308-0 | 8-1070-1807-1308 | 0      |       | Sair   |
| R-1070  | Número do Processo: 22428315520178260000 | 02/2018                         |                       | 1309-0 | 8-1070-1807-1309 |        |       |        |
|         |                                          |                                 |                       |        |                  |        |       |        |
| Langeda |                                          |                                 |                       |        |                  |        |       |        |
| Legenda |                                          |                                 |                       |        |                  |        |       |        |

#### TRANSMISSÃO DOS EVENTOS PERIÓDICOS

Após a transmissão com sucesso da carga inicial, é possível enviar o movimento mensal. Nesta rotina a cada novo mês a tela estará com a situação **Não Iniciado**:

| Mês/Ano 05/2018 |                                    | Identificação do ambiente:<br>Ambiente de Testes | Não Iniciado      | <u>V</u> alidar |
|-----------------|------------------------------------|--------------------------------------------------|-------------------|-----------------|
|                 | ]Enviar fechamento automaticamente |                                                  |                   | Enviar          |
| ventos          |                                    |                                                  | Enviar Eechamento | Ajuda           |
|                 | Descrição                          |                                                  | Statue            | Cair            |

#### **MOVIMENTO MENSAL**

O movimento mensal refere-se aos eventos R-2010 ao R-2060, e após a sua transmissão com sucesso, a situação da tela será alterada para **Enviado**.

Se a empresa estiver parametrizada para envio dos valores referentes a comercialização da produção rural (em Cadastros\ Empresas\ Parâmetros\ eSocial/REINF) serão calculados os valores de receita bruta com base nas notas fiscais de venda lançadas no mês.

Estes valores serão apresentados na tela separados por estabelecimento, podendo ser alterados se necessário. É possível alterar os valores referentes à:

- Comercialização da produção rural por produtor rural PJ/Agroindústria, exceto para entidades executoras do PAA – Programa de Aquisição de Alimentos;
- Comercialização da produção para entidade do PAA;
   Comercialização direta da produção no mercado externo.

| Estabelecimento                                            | Receita exceto PAA | Receita para PAA | Mercado Externo | OK    |
|------------------------------------------------------------|--------------------|------------------|-----------------|-------|
| CNPJ: 80.014.665/0001-93 - EMPRESA DEMONSTRAÇÃO - MATRIZ   | 356.652,35         | 0,00             | 0,00            | UK    |
| CNPJ: 80.014.665/0002.66 - EMPRESA DEMONSTRAÇÃO - FILIAL 1 | 65,545,98          | 0.00             | 0.00            | Ajuda |
|                                                            |                    | 0,00             | 0,00            |       |
|                                                            |                    | 0,00             | 0,00            |       |
|                                                            |                    | 5,55             | 0,00            |       |

Após a transmissão serão apresentados os status de transmissão de cada evento. Para verificar os registros constantes de cada evento, clique em. Para informações sobre erros na transmissão clique em.

| Mês/Ano 02    | /2018                                                   | Identificação do ambiente:<br>Ambiente de Testes |        | Enviado   |                |        | Env | /iar |
|---------------|---------------------------------------------------------|--------------------------------------------------|--------|-----------|----------------|--------|-----|------|
|               | Enviar Fechamento Automaticamente                       |                                                  |        |           |                | or the | Aju | ıda  |
| ventos        |                                                         |                                                  |        |           |                | ento   | Si  | air  |
| vento         | Descrição                                               |                                                  |        |           | Sta            | itus   |     |      |
| R-2010        | Retenção Contribuição Previdenciária - Serviço          | s Tomados                                        |        |           | (              |        |     |      |
| Identificação |                                                         | Data/Hora Retorno                                | Recibo | Status In | fo, Visualizar |        |     |      |
| CNO: 2387725  | 55488                                                   |                                                  |        | 9         | 9              |        |     |      |
| CNO: 8888888  | 88888                                                   |                                                  |        | 9 (       | 0 9            |        |     |      |
| CNPJ RAIZ: 06 | .066.837 - EMPRESA DE DEMONSTRAÇÃO LTDA                 |                                                  |        | 9         | 9              |        |     |      |
| R-2020        | Retenção Contribuição Previdenciária - Serviços Prestad | dos                                              |        |           | (              |        |     |      |
| ₽ R-2060      | Contribuição Previdenciária sobre a Receita Bruta - CPR | B                                                |        |           | (              |        |     |      |
| R-2099        | Fechamento dos Eventos Periódicos                       |                                                  |        |           | (              |        |     |      |

Sair

Descrição: Erro ao validar schema ('evtServTom') do xml do evento da Reinf.

1

Ocorrência: O elemento 'idePrestServ' no espaço para nome 'http://www.reinf.esocial.gov.br/schemas/evtTomadorServicos/v1\_03\_02' apresenta elemento filho 'vlrTotalBruto' no espaço para nome 'http://www.reinf.esocial.gov.br/schemas/evtTomadorServicos/v1\_03\_02' inválido. Lista de possíveis elementos esperados: 'cnpiPrestador' no espaço para nome 'http://www.reinf.esocial.gov.br/schemas/evtTomadorServicos/v1\_03\_02' inválido. Lista de possíveis elementos esperados: 'cnpiPrestador' no espaço para nome 'http://www.reinf.esocial.gov.br/schemas/evtTomadorServicos/v1\_03\_02' inválido. Lista de possíveis elementos esperados: 'cnpiPrestador' no espaço para nome 'http://www.reinf.esocial.gov.br/schemas/evtTomadorServicos/v1\_03\_02' inválido. Lista de possíveis elementos esperados: 'cnpiPrestador' no espaço para nome 'http://www.reinf.esocial.gov.br/schemas/evtTomadorServicos/v1\_03\_02' inválido. Lista de possíveis elementos esperados: 'cnpiPrestador' no espaço para nome 'http://www.reinf.esocial.gov.br/schemas/evtTomadorServicos/v1\_03\_02' inválido. Lista de possíveis elementos esperados: 'cnpiPrestador' no espaço para nome 'http://www.reinf.esocial.gov.br/schemas/evtTomadorServicos/v1\_03\_02'.

É também possível consultar o XML dos eventos transmitidos e recebidos da REINF através do botão Visualizar. Ao clicar neste botão será apresentado o XML de envio e retorno. Para o evento de fechamento mensal será possível também visualizar o XML de totais da apuração mensal. Estes arquivos não permitem alteração.

| Visualizar XML                                                                                                    |   |      |
|----------------------------------------------------------------------------------------------------|---|------|
| Origem do Arquivo<br>Evento R-2099<br>Identificação TRABALHO TEMPORARIO LTDA                                                                                                    |   | Sair |
| Envio Retorno Totais                                                                                                    |   |      |
| <pre><?xml version="1.0"?> &lt; evtFechaEvPer id="ID1031626970000002018071117095454832" xmlns:xsd="http://www.w3.org/2001/XMLSchema" xmlns:xsi="http://www.w3.org/2001/XMLSchema- instance"&gt;</pre> | ^ | MENU |
| - <iderespinf xmlns="http://www.reinf.esocial.gov.br/schemas/evtFechamento/v1_03_02"> <nmresp>RICARDO VITI </nmresp> <cofresp>05990235990</cofresp></iderespinf>                                      |   |      |

Caso necessário a alteração em lançamentos fiscais de períodos já transmitidos, estes podem ser efetuados sem problema. Para efetuar nova transmissão, basta acessar novamente a rotina e clicar no botão Enviar. Os eventos anteriormente enviados serão automaticamente excluídos, e novos eventos serão transmitidos.

Após o envio com sucesso dos eventos de movimento mensal é obrigatória a transmissão do evento R-2099 - Fechamento do período. Este envio pode ser efetuado de 3 maneiras:

- Automaticamente pelo sistema, quando marcado na tela o checkbox "Enviar Fechamento Automaticamente" (default marcado).
- Clicar no botão "Enviar Fechamento" constante da tela do movimento mensal (habilitado somente quando todos os eventos foram transmitidos com sucesso).
- Através da rotina constante do menu Módulos \REINF\ Fechamento do Período.

Após o envio do fechamento e seu processamento com sucesso, a situação da tela será alterada para **Fechado**, e será retornado pelo ambiente da REINF o evento R-5001 com a totalização dos valores do período. Este evento será automaticamente lido pelo sistema e os valores podem ser consultados na aba Totais:

Estes valores devem ser conferidos com a apuração de tributos efetuada pelo sistema, sendo normal a ocorrência de eventuais diferenças de centavos:

**IMPORTANTE:** Empresa sem movimentação. De acordo com o Manual do Contribuinte, após iniciada a transmissão oficial da REINF, é obrigatório no mês de Janeiro de cada ano a informação da competência a partir da qual não houve movimentação. Pelo sistema pode ser adotado tal critério, ou seja, efetuar a transmissão da REINF apenas na competência Janeiro para as empresas sem movimento. Entretanto, nos meses em que não houve a transmissão, o status no sistema ficará como **Não Iniciado**, o que pode causar dúvidas ao usuário, embora não gere problemas para a empresa em relação a REINF.

Portanto, para evitar dúvidas, sugerimos que seja executada todo mês a rotina de envio do movimento mensal, mesmo nos meses em que não houve qualquer retenção. Nesse caso, será transmitido o evento R-2099 com a situação "Sem movimento".

#### **EXCLUSÃO DE EVENTOS**

É também possível excluir os eventos enviados a REINF. Salientamos que não é obrigatória a exclusão caso deseja simplesmente reenviar um mês anteriormente transmitido, pois como já informamos, isso será feito automaticamente pelo sistema. Esta rotina pode ser executada quando a situação no mês estiver como **Enviado** ou **Reaberto**.

| Evento Descrição<br>R-2010 Retenção Contribuição Previdenciária - Serviços Tomados | Ajuda |
|------------------------------------------------------------------------------------|-------|
| R-2010 Retenção Contribuição Previdenciária - Serviços Tomados                     |       |
|                                                                                    | Sair  |
| 🕂 R-2020 Retenção Contribuição Previdenciaria - Serviços Prestados                 |       |
| R-2060 Contribuição Previdenciária sobre a Receita Bruta - CPRB                    |       |
|                                                                                    |       |
|                                                                                    |       |

### FECHAMENTO DO PERÍODO

Por fim, é possível efetuar o fechamento do período através de rotina específica que pode ser acessada no menu Módulos \REINF\ Fechamento do Período. Esta rotina pode ser executada quando a situação no mês/ano estiver como **Enviado** ou **Reaberto**.

| Mês/Ano 05/2018 |           | Identificação do ambiente:<br>Ambiente de Testes | Enviado |              | Enviar       |
|-----------------|-----------|--------------------------------------------------|---------|--------------|--------------|
| ento            | Descrição |                                                  | Recibo  | Status Info. | <u>Ajuda</u> |
|                 |           |                                                  |         |              | Sair         |

#### **REABERTURA DO PERÍODO**

Após fechado o período, caso seja necessário retificar qualquer informação, é necessário enviar o evento de reabertura através do menu Módulos \REINF\ Reabertura do Período, que pode ser efetuado se a situação do mês estiver como **Enviado ou Fechado**:

| Mês/Aı | no 01/2018                            | Identificação do ambien<br>Ambiente de Tes | nte:<br>tes          | Fechado |              | Enviar |  |
|--------|---------------------------------------|--------------------------------------------|----------------------|---------|--------------|--------|--|
| Evento | Descrição                             | Descrição                                  |                      | g.      | Status Info. | Ajuda  |  |
| R-2098 | 198 Reabertura dos Eventos Periódicos |                                            | 224-08-2098-1801-224 |         | <b>e</b>     | Sair   |  |

#### **EXCLUSÃO DA EMPRESA NO AMBIENTE DE TESTES**

Este procedimento pode ser realizado a qualquer momento, mas somente no ambiente de testes. Para excluir os dados acesse a rotina de carga inicial, marque o checkbox 'Limpar base de testes', e clique no botão Enviar. Serão excluídos todos os dados, podendo caso queira, reiniciar os testes.

| Vigênci  | a Inicial 🛛 | 5/2018<br>Limpar base de testes | Identificação do ambiente:<br>Ambiente de Testes | Finalizado   | E <u>n</u> viar<br>Ajuda |
|----------|-------------|---------------------------------|--------------------------------------------------|--------------|--------------------------|
| /igência | Evento      | Descrição                       |                                                  | Status Info. | Sair                     |
| 1/2018   | R-1000      | Informações do Contrib          | uinte                                            |              |                          |
| 1/2018   | R-1000      | Informações do Contrib          | uínte                                            |              | 0                        |

#### ENVIO DE DADOS OFICIAIS NO AMBIENTE DE PRODUÇÃO

Para as empresas obrigadas a iniciar a entrega oficial, após realizar os testes, é necessário parametrizar a empresa para fazer o envio oficial no ambiente de produção, conforme o prazo legal do faseamento.

Isto é feito marcando-se nos parâmetros da empresa, quadro REINF, o campo 'Envio Oficial'. Lembrando que uma vez iniciado o envio oficial, não é mais possível retornar para o ambiente de testes.

O procedimento de envio é o mesmo já detalhado acima para a realização de testes.

**DICA**: Execute primeiro a geração no ambiente de testes, logo no início do prazo (conforme faseamento). Após corrigidos todos os possíveis problemas encontrados, determine um dia para enviar a carga inicial no ambiente oficial. Se prepare para isso, pois levará um tempo para ser concluído e você precisará aguardar a conclusão do processo com sucesso, para continuar os trabalhos na empresa. Não deixe para a última hora.

#### **CONSULTA DE RECIBOS**

Para consultar o número dos recibos de envio dos eventos a Reinf, acesse a rotina em questão e informe o mês/ano desejado. Na grid serão apresentados todos os eventos transmitidos e o respectivo número de recibo:

| Mês/Ano 02/2018<br>Enviar Fechamento Automaticamente |                                                 | Identificação do ambiente:<br>Ambiente de Testes | Finalizad                                                                                                    | lo                        | Enviar |
|------------------------------------------------------|-------------------------------------------------|--------------------------------------------------|----------------------------------------------------------------------------------------------------|---------------------------|--------|
|                                                      |                                                 |                                                  |                                                                                                    | Envior Eachamanta         | Ajuda  |
| ventos                                               |                                                 |                                                  |                                                                                                    | Enviar <u>r</u> echamento | Sair   |
| vento                                                | Descrição                                       |                                                  |                                                                                                    | Status                    |        |
| R-2010                                               | Retenção Contribuição Previdenciária - Serviços | Tomados                                          |                                                                                                    |                           |        |
| Identificação                                        |                                                 | Data/Hora Retorno                                | Recibo                                                                                                    | Status Info.              |        |
| CNO: 238772555488                                    |                                                 | 16/05/2018 10:27:26                              | 5271-08-2010-1802-5271                                                                                                    | 0                         |        |
| CNO: 8888888                                         | 88888                                           | 16/05/2018 10:27:26                              | 5272-08-2010-1802-5272                                                                                                    | 9                         |        |
| CNO: 888888888888                                    |                                                 |                                                  | Real and the second second s |                           |        |